## How to change your Direct Deposit info

Open a web browser and go to slcnet/ on any device connected to the city's network or wifi. Click on Employee Online on the left hand side. Or follow this link directly.

| Sign in to continue (example slcr | t\bq9387) |
|-----------------------------------|-----------|
| Jser Name (example slcnt\bq9387)  |           |
| User Name                         |           |
| Password                          |           |
| Password                          |           |
| Submit                            | :         |
|                                   | Help      |

Choose the Direct Deposit link on the left hand side of the main page.

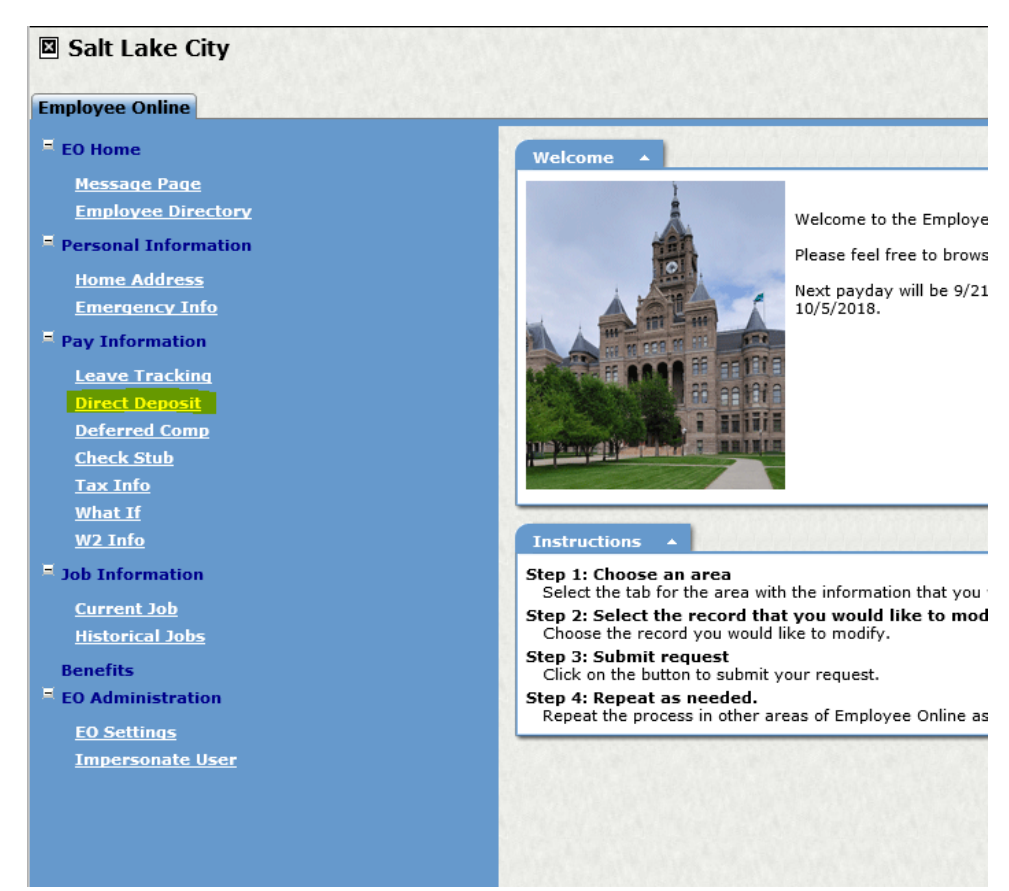

This will open up a list of your current direct deposits from which you can close an account or add a new one.

| Direct Deposit |                                                               |                                          |                                                                    | ? Help                                           |                                |
|----------------|---------------------------------------------------------------|------------------------------------------|--------------------------------------------------------------------|--------------------------------------------------|--------------------------------|
| Bank Name      | <mark>مددمستا<br/>************************************</mark> | <b>Amt</b><br>Net<br>\$75.00<br>\$150.00 | Checks In Month<br>1st, 2nd, 3rd<br>1st, 2nd, 3rd<br>1st, 2nd, 3rd | Data Change Status<br>Active<br>Active<br>Active | <u>close</u><br>close<br>close |
|                |                                                               |                                          |                                                                    |                                                  | Add                            |

To close an account click on the close link and follow the prompts.

| irect Deposit                                                                          |                                                 | $\sim$                            | •                                                                  |                                                  | & Helb                  |
|----------------------------------------------------------------------------------------|-------------------------------------------------|-----------------------------------|--------------------------------------------------------------------|--------------------------------------------------|-------------------------|
| ank Name<br>Bywyningfiffithes Cardinshinon<br>Benganyk,<br>Ganas Distryct Cardinshinon | Account<br>************************************ | Amt<br>Net<br>\$75.00<br>\$150.00 | Checks In Month<br>1st, 2nd, 3rd<br>1st, 2nd, 3rd<br>1st, 2nd, 3rd | Data Change Status<br>Active<br>Active<br>Active | close<br>close<br>close |
|                                                                                        |                                                 |                                   |                                                                    |                                                  | DAG                     |

To add an account click on the link at the bottom of the list

| irect Deposit |                                                 |                                   | 2 Hel                                                              |                                                  |                                              |
|---------------|-------------------------------------------------|-----------------------------------|--------------------------------------------------------------------|--------------------------------------------------|----------------------------------------------|
| Bank Name     | Account<br>************************************ | Amt<br>Net<br>\$75.00<br>\$150.00 | Checks In Month<br>1st, 2nd, 3rd<br>1st, 2nd, 3rd<br>1st, 2nd, 3rd | Data Change Status<br>Active<br>Active<br>Active | <u>close</u><br><u>close</u><br><u>close</u> |
|               |                                                 |                                   |                                                                    |                                                  | DDA                                          |

Then complete the form shown below and hit save.

| Bank Info<br>Enter the Bank Number in the first box. See sample check below.<br>The Bank Name will automatically appear.                                         |      |
|----------------------------------------------------------------------------------------------------|------|
| Bank Number: Bank Name:                                                                                                    |      |
| Account Info<br>Savings Account - Enter account number from bank statement.<br>Checking Account - See sample check below.                                        |      |
| Account Number: O Checking O Savings                                                                                                    |      |
| Image: Control in the set of the order of                                                                                                    |      |
| Choose Net if you would like the balance of your check to be deposited.<br>Please remember, if you have more then one direct deposit, you can only have one Net. |      |
| ○ Net                                                                                                    |      |
| ○ Percentage                                                                                                    |      |
| O Flat Amount Value:                                                                                                    |      |
| Checks In Month<br>Indicate which checks in the month this direct deposit should be taken.                                                                       |      |
|                                                                                                    |      |
| <b>町 Back</b>                                                                                                    | Save |
|                                                                                                    |      |